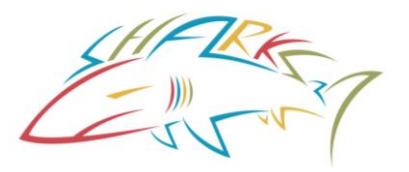

Before you can register a swimmer, you must have created an account with USA Swimming. This account is separate from the Chino Hills Aquatics account. To create an account with USA Swimming see the procedure 'CREATE A USA SWIMMING ACCOUNT'

Go to the Chino Hills Aquatics web page and click on the RED command button, "Register for USA Swimming"

Once you have created the USA Swimming account, logoff. To register the swimmer, you MUST follow the Chino Hills Aquatics link accessed on the "Register for USA Swimming" button.

If your swimmer has NEVER been registered with USA Swimming you will need to create and register a new membership. Follow this procedure to REGISTER A NEW MEMBER.

If you swimmer was registered and you need to renew the registration you should be able to locate your swimmer. Follow the procedure to RENEW EXISTING MEMBER.

To register a member, you MUST follow the Online Member Registration link for Chino Hills Aquatics. The link is available by clicking on the RED command button, "Register for USA Swimming".

Note: The link will change each September 1<sup>st</sup>. Be sure to use the link from our web page

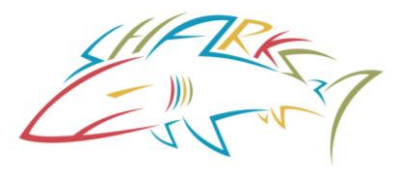

When you follow the link you will be asked to login using your account user name and password.

Then you will be asked to verify that you are Creating a New Membership for Chino Hills Aquatics. Click on 'Register New Member'

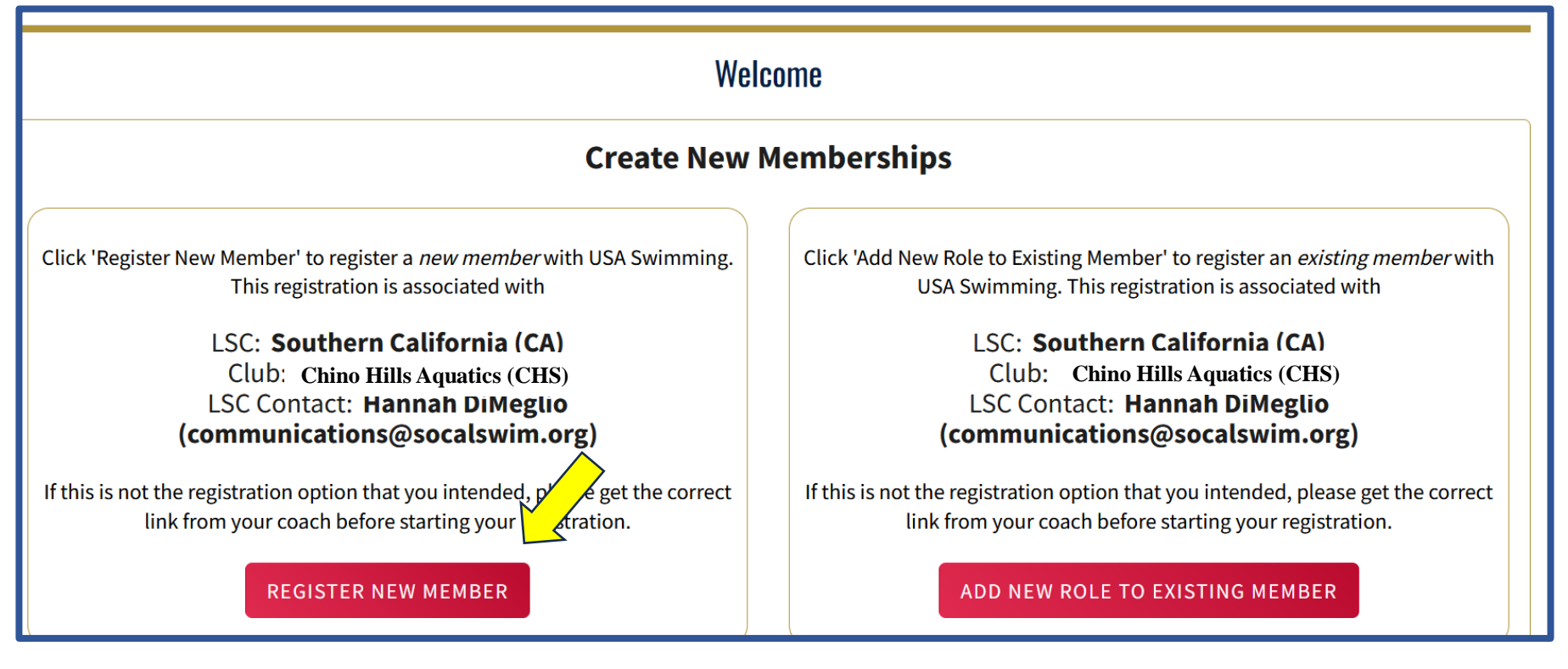

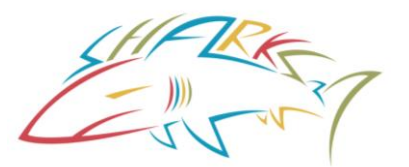

### **Chino Hills Aquatics**

You are registering your child. Click on the red line, "I am registering my child".

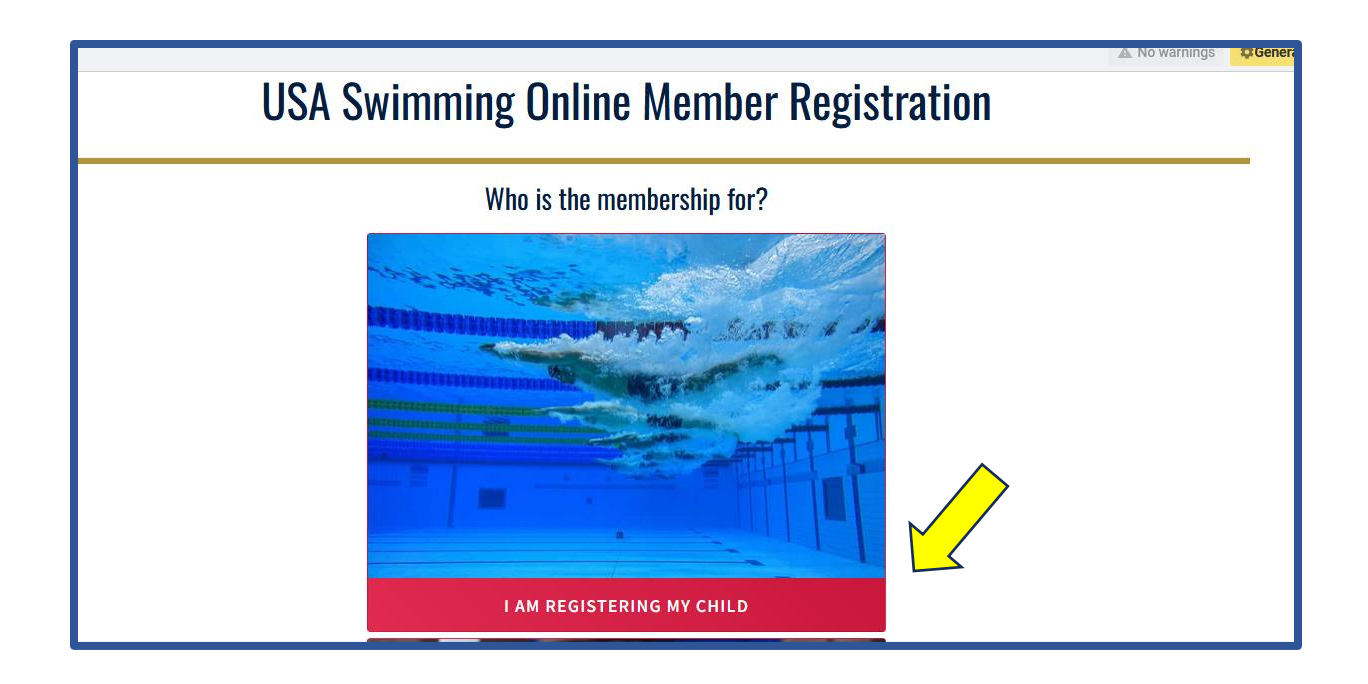

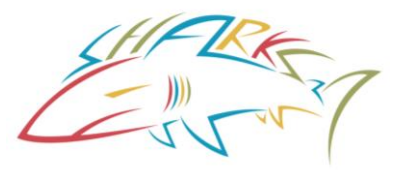

Next you will need to go through a series of screens to enter information about the swimmer.

PLEASE make sure the names are the LEGAL names from the birth certificate or passport and the BIRTHDATE is correct. If the swimmer has no legal middle name, do NOT enter anything, check the box 'Member does not have a Middle Name'

DO NOT ENTER A PREFERRED OR NICKNAME. THESE RECORDS ARE PERMANENT FOREVER!

Continue through each of the Registration screens.

|                                                                     | USA Swimming Online Me             | mber Registration |       |          |
|---------------------------------------------------------------------|------------------------------------|-------------------|-------|----------|
| Registration For:                                                   | About Member                       | Legal Last Name*  |       | Suffix   |
| <ul> <li>Member Contact<br/>(complete other steps first)</li> </ul> | Legal Middle Name*                 | Birth Date*       |       | ~        |
| <ul> <li>Membership<br/>(complete other steps first)</li> </ul>     | Member does not have a Middle Name | Month             | Day 🗸 | Year 🗸   |
| <ul> <li>Ethnicity<br/>(complete other steps first)</li> </ul>      | Member is a US Citizen?*           | Preferred Name    |       |          |
| (complete other steps first)                                        |                                    |                   |       |          |
| <ul> <li>Member Summary<br/>(complete other steps first)</li> </ul> |                                    | BACK              |       | CONTINUE |

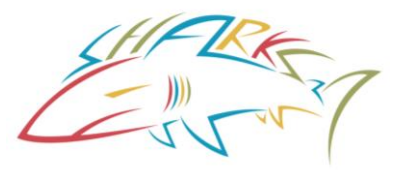

When you get to the Membership Registration Screen the options may differ depending on the memberships set by the team admin.

Check 'PREMIUM ATHLETE' (If you are given the Flex Athlete option do NOT pick Flex.)

| l                                                                   | JSA Swimming On                       | lline Member Registrat | ion     |                |
|---------------------------------------------------------------------|---------------------------------------|------------------------|---------|----------------|
| Registration For:<br>David Diamonds                                 | Membership<br>USA Swimming Membership | Select Memberships     |         |                |
| <ul> <li>About Member</li> </ul>                                    | MEMBERSHIP NAME                       | EXPIRATION DATE        |         |                |
| <ul> <li>Member Contact</li> </ul>                                  | Junior Coach                          | 12/31/2023             |         | <u>Details</u> |
| * Membership                                                        | Premium Athlete                       | 12/31/2023             |         | <u>Details</u> |
| <ul> <li>Ethnicity<br/>(complete other steps first)</li> </ul>      | Individual Season Athlete             | 12/31/2023             |         | <u>Details</u> |
| × Gender<br>(complete other steps first)                            | Single Meet Athlete                   | 12/31/2023             |         | <u>Details</u> |
| <ul> <li>Member Summary<br/>(complete other steps first)</li> </ul> |                                       |                        | васк со | NTINUE         |

Continue puts the registration in your shopping cart 12/16/2023

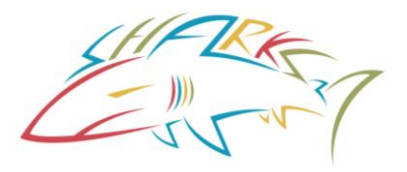

Here you can add another member

Continue will take you to your cart and let you checkout.

| ADD ANOTHER MEMBER |                 | Fee     | s Grand To | otal: \$   | 30.00 |
|--------------------|-----------------|---------|------------|------------|-------|
| NAME               | FEES            |         |            |            |       |
| David Diamonds     | 1 ITEM: \$30.00 |         | Ľ          | Ō          | ~     |
| Fee Details        |                 |         |            |            |       |
| Premium Athlete    |                 | \$30.00 | Deta       | <u>ils</u> |       |
| Total              |                 | \$30.00 |            |            |       |

#### NOTICE:

After clicking "Continue" you will be navigated to the payment page and will be unable to make any additional changes.

#### CONTINUE

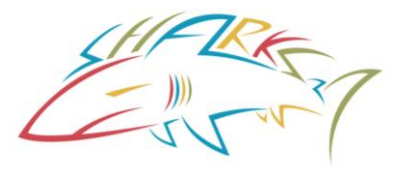

You are now ready to check out.

Clicking on Check Out will take you to the credit card payment screen.

| Shopping Cart                                                                                                    |                                                                |                                                                                       |                                          |
|----------------------------------------------------------------------------------------------------|----------------------------------------------------------------|---------------------------------------------------------------------------------------|------------------------------------------|
| Transaction ID: 493<br>Date: 08/31/2022                                                                                                    |                                                                |                                                                                       | Status: NOT PAIL                         |
| ITEM                                                                                                    | DESCRIPTION                                                    |                                                                                       | AMOUNT                                   |
| Premium Athlete                                                                                                    | David Diamonds                                                 | Premium Athlete                                                                       | \$30.00                                  |
| Optional                                                                                                    | Premium Athlete                                                |                                                                                       |                                          |
| Donate to the USA Swimming Foundation (3)<br>Help save lives and build champions                                                                                                    |                                                                |                                                                                       | 0.00                                     |
| Cover the \$1.21 Credit Card Transaction Fee?<br>You have the option to help USA Swimming cover the cost of your credit car<br>are paying by e-check or debit card; only opt to cover the transaction fee if y<br>Foundation, that transaction fee is included below. | rd transaction fee. Note: USA<br>you are paying by credit card | Swimming cannot accept transaction fee<br>d. If you also elected to donate to the USA | contributions if you<br>Swimming<br>0.00 |
| Scroll to top                                                                                                    |                                                                | T                                                                                     | <b>otal Amount:</b> \$30.00              |
| 12/16/2022                                                                                                    |                                                                | CANCEL                                                                                | CHECK OUT                                |
| 12/16/2023                                                                                                    |                                                                |                                                                                       |                                          |

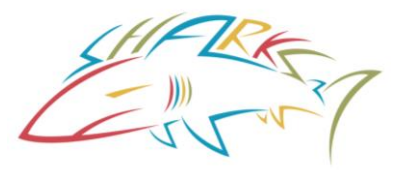

On the 'Check Out' page, you will be able to put in your credit card information and then click on the 'Process Payment' button to process your payment.

Your member is not registered until you get this screen

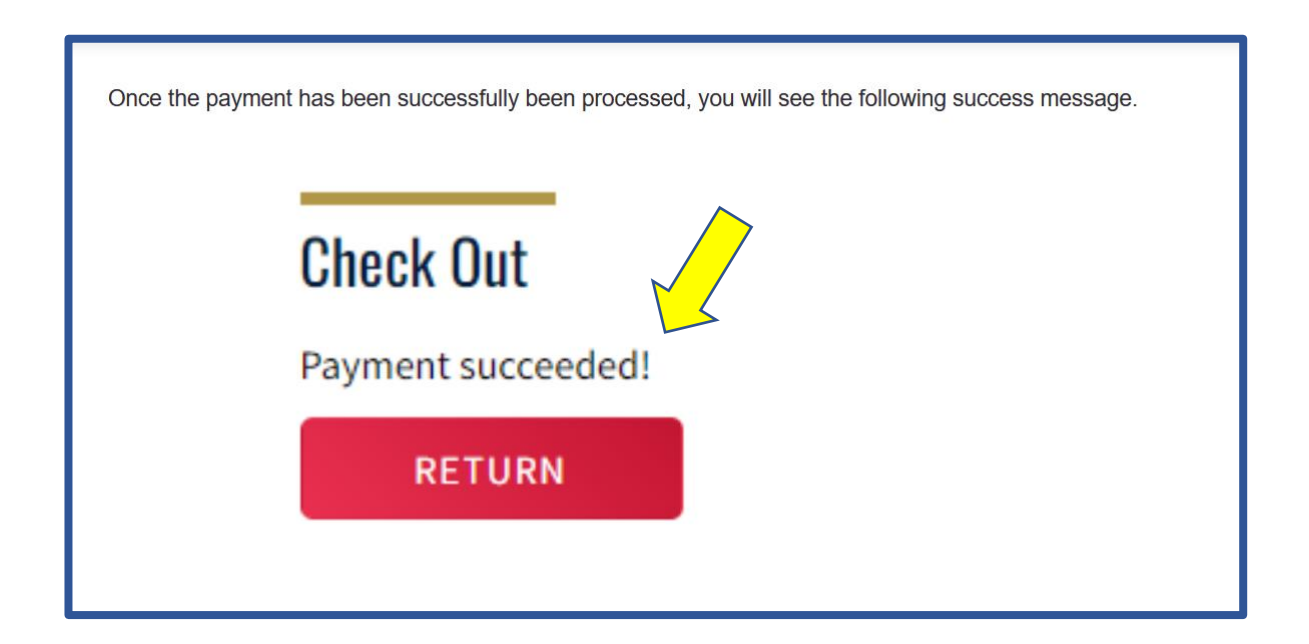

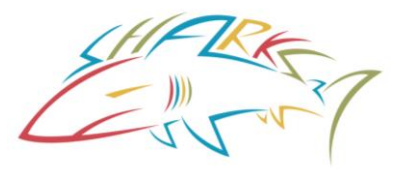

When you click the 'Return' button it will take you to your 'Member Dashboard'. Here you will be able to see your family member has been added to your 'My Family' section on your 'Member Dashboard'.

| YOU ARE LOGGING INTO THE TEST ENVIRONMENT                                  |                                                                         |                                  |               | ~                  |
|----------------------------------------------------------------------------|-------------------------------------------------------------------------|----------------------------------|---------------|--------------------|
| My Member Cards<br>(Click to view card)<br>Athlete<br>Not In Good Standing | My Family<br>(Login accounts can be create<br>DD David Diamo<br>Athlete | ed for 8-17 year old far<br>onds | nily members) | L+<br>VIEW         |
|                                                                            | My Account<br>General Info<br>Groups<br>Times                           | Contac<br>Club Trar              | ts<br>Isfer   | Photos<br>Upgrades |
|                                                                            | Payment Transa                                                          | ictions                          | Paid          | View All           |
|                                                                            | 08/31/2022                                                              | \$ 80.00                         | Paid          | VIEW               |